## Automaattisen päivittämisen disablointi

Ohje automaattisen päivittämisen disablointiin:

Muokkaa tiedostoa: DRIVE:\ASENNUSHAKEMISTO\Alephcom\tab\Alephcom.ini

Sieltä kohta: [VersionControl] Library=FIN01 Type=sp\_prod RunAtStartup=Y

Vaihda RunAtStartup=N niin automaattipäivitys ei enää tarksita uutta versiota käynnistyessään. Tällöin käyttäjä voi vielä valita manuaalisesti päivittävänsä ohjelman. Tämän voi disabloida vaihtamalla Library=FIN01 kohdasta: FIN01 -> DIS01